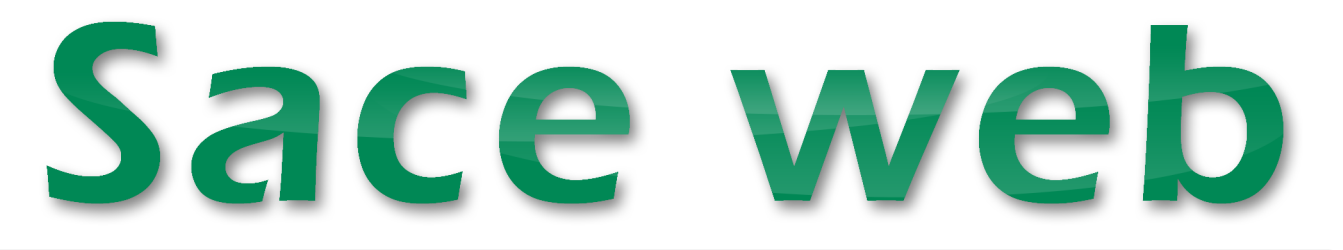

## Descrizione

Il modulo consente di consultare e stampare i dati presente nel database SACE, direttamente dal web (intranet/internet) ed è strutturato su due componenti:

- una dedicata alla consultazione dei dati per l'**UTENTE ESTERNO** collegato via Internet attraverso i browser standard (Firefox, Chrome, Internet Explorer, ecc.);
- l'altro dedicata alla gestione e consultazione per il GESTORE DEI DATI (proprietario) delle banche dati attivate.

#### Il primo componente consente:

- il collegamento web tramite autenticazione (username e password);
- l'accesso alla pagina iniziale del sistema attraverso pannelli di accessibilità, catalogati per gruppi di appartenenza;
- la selezione del pannello desiderato e la definizione dei relativi criteri di ricerca;
- la navigazione sui record selezionati tramite pulsanti dedicati;
- la selezione di un record per la completa visualizzazione dei dati (pannelli);
- la reimpostazione dei criteri di ricerca ed orientamento;
- la stampa semplificata dei dati trovati.

Il secondo componente consente di:

- regolare l'accesso ai dati tramite la creazioni di utenti abilitati;
- creare delle viste personalizzate partendo dagli archivi di SACE in modo da definire quali dati possono essere consultabili su WEB;
- creare pagine ASP modellate sulle viste create;
- modificare direttamente dal programma le pagine ASP nell'aspetto e nei contenuti.

#### In particolare:

- Ogni singolo pannello può essere spostato da un gruppo all'altro, può esserne modificato il nome, e disabilitato (reso invisibile) ogni singolo campo. Può inoltre essere ridefinito l'ordine di visualizzazione dei campi il numero massimo di criteri di ricerca e l'ordinamento presenti sul web, ecc.

- I pannelli mostrano i campi visualizzabili (attivati dall'amministratore Sace Web) con le relative descrizioni.

Nel caso quando si presentano più tabelle successive direttamente collegate alla tabella principale, queste sono consultabili attraverso specifici comandi (sequenza gerarchica) con ricerca automatica.

# Esempio:

L'esempio illustra le fasi dell'interrogazione:

- 1. accesso a SACE Web attraverso l'autenticazione (username e password);
- 2. impostazione della chiave di ricerca o selezione di una ricerca predefinita;
- 3. visualizzazione dei dati trovati su griglia;
- 4. visione dettagliata dei record trovati attraverso la selezione sulla griglia e navigazione nell'archivio utilizzando gli appositi pulsanti di collegamento tra tabelle.

| <image/> |      |            |            |          |        |         |                        |                     |                                                                                               |                                          |                                                                                                    | 3414<br>347    |                                                      | Ē                           | Appele uguale a Ricerca.        | er mappale:                   |                                      |
|----------|------|------------|------------|----------|--------|---------|------------------------|---------------------|-----------------------------------------------------------------------------------------------|------------------------------------------|----------------------------------------------------------------------------------------------------|----------------|------------------------------------------------------|-----------------------------|---------------------------------|-------------------------------|--------------------------------------|
| PRic     | erca | erale<br>I | Had Arth   | Uter     | nte:   |         |                        | Home                | Pagina                                                                                        | 642<br>642<br>140<br>UTermina            | a                                                                                                    | Josta<br>327   |                                                      |                             | Frit A                          |                               | 117 The factor                       |
| per      |      |            | Login      | ADMI     | NISTR  | ATOR -  |                        | page                | precedente                                                                                    | consultaz                                | tione                                                                                                    |                |                                                      | [                           | 197 1.5                         |                               | - 647<br>                            |
|          | Anno | Pratica    | Protocollo | Variante | Foglio | Mappale | Cognome<br>Richiedente | Nome<br>Richiedente | Intervento                                                                                    |                                          | Tecnico<br>Istruttore                                                                                                    | Num<br>Prowedi | 1 474                                                | Itonte                      |                                 | for the second                |                                      |
| 200      | 2011 | 495        | 19625      | 0        | 3      | 2061    | E-MELA                 | 1.0890              | L.R. N°4 del 23-10-2009 PER AM<br>UNA UNITA' ABITATIVA FACENTE<br>CONDOMINIO "RESIDENZA I F P | PLIAMENTO IN<br>PARTE DEL<br>'ERLE"      | Taken and the second second se | 4165           | Mostra Stampa A                                      | MINISTRAT                   | OR Chiudi                       |                               |                                      |
| 300      | 2011 | 495        | 19628      | 1        | 3      | 2061    | COMPLEX.               | 1.000               | AUTORIZZAZIONE PAESAGGISTI<br>*4 del 23-10-2009 PER AMPLIAM                                   | CA PER L.R. N<br>ENTO IN UNA             | Incit. Same                                                                                                    |                | Pati Generali                                        |                             |                                 |                               | Anno 2011 - Pratica 495 - Varianto   |
|          |      |            |            |          |        |         |                        |                     | CONDOMINIO "RESIDENZA LE P<br>REALIZZAZIONE DI UNA FINESTI                                    | E DEL<br>ERLE                            | ACT METERS                                                                                                    |                | Localizzazione Intervento                            | 09                          |                                 |                               |                                      |
| 3        | 2012 | 155        | 7370       | 0        | 3      | 2061    | and one                | 100753005           | AREAZIONE IN UNA UNITA' ABITA<br>PARTE DEL CONDOMINIO "RESI<br>DEDI E"                        | ATIVA FACENTE                            | California<br>Marchael                                                                                                    | 294            | Progettista                                          |                             | Coo                             | pratica:                      |                                      |
| J.       | 2012 | 534        | 23268      | 0        | 3      | 2061    | ACC URE                | 5×10900             | L.R. N°21 del 21-11-2011 PER AL<br>UNA UNITA' ABITATIVA FACENTE                               | IPLIAMENTO IN<br>PARTE DEL               | Caso de la                                                                                                    | 4227           | Calcolo Strutture                                    | 111                         | Sca                             | denza Sil. ass.:              |                                      |
|          |      |            |            |          |        |         |                        |                     | CONDOMINIO "RESIDENZA LE P<br>AUTORIZZAZIONE PAESAGGISTI                                      | ERLE"<br>CA PER L.R. N                   | Margine .                                                                                                    |                | Commissione Edlizia                                  |                             | Nur                             | n. Edificio: 3039F =>Carto    | ugrana                               |
| 1        | 2012 | 534        | 23267      | 1        | 3      | 2061    | ACO ERI                | President           | "21 del 21-11-2011 PER AMPLIAI<br>UNITA' ABITATIVA FACENTE PAR<br>CONDOMINIO "RESIDENZA LE P  | VENTO IN UNA<br>TE DEL<br>'ERLE"         | NUMBER .                                                                                                    |                | Riscossione Oneri                                    | -                           | In S                            | anatoria: No                  |                                      |
| 300      | 2014 | 1          | 207        | 0        | 3      | 2061    | -                      | CRISTING            | L.R. N°21 del 21-11-2011 PER RI<br>DI UN AMPLIAMENTO DI UNA AB                                | EALIZZAZIONE                             | Cascolin.                                                                                                    |                | Esecutore Lavori                                     | l 23-10-2009<br>sandro ADDI | PER AMPLIAMENTO IN UNA UNI<br>S | TA' ABITATIVA FACENTE PARTE I | DEL CONDOMINIO 'RESIDENZA LE PERLE'' |
|          |      | 14         |            |          |        |         |                        |                     | "RESIDENZA LE PERLE"<br>AUTORIZZAZIONE PAESAGGISTI                                            | CAPER L.R. N                             | 1422228                                                                                                    |                | Rilascio Provvedimento<br>Documenti dopo il Rilascio | -                           |                                 |                               |                                      |
| d'       | 2014 | 1          | 208        | 1        | 3      | 2061    | 0.6993                 | CREDTINA            | *21 del 21-11-2011 PER REALIZ<br>AMPLIAMENTO DI UNA ABITAZIO<br>PARTE DEL CONDOMINIO "RESI    | ZAZIONE DI UN<br>NE FACENTE<br>IDENZA LE | ACREMA                                                                                                    |                | Gestione Provvedimento                               | 4                           |                                 |                               |                                      |
| _        |      | _          |            |          |        | L       |                        | <u> </u>            | FENCE                                                                                         | _                                        |                                                                                                    | <u> </u>       | L Vincoli                                            |                             |                                 |                               |                                      |
|          |      |            |            |          |        |         |                        |                     |                                                                                               |                                          |                                                                                                    |                | Dati Urbanistici                                     |                             | Storia dell                     | a pratica:                    |                                      |
|          |      |            |            |          |        |         |                        |                     |                                                                                               |                                          |                                                                                                    |                | Dati di Progetto                                     |                             | Descrizione                     | Posizione                     | Parere                               |
|          |      |            |            |          |        |         |                        |                     |                                                                                               |                                          |                                                                                                    |                | C. Since minoritari                                  |                             | ARCHIVIATA                      | ARCHIVIATA                    | Concessionata                        |

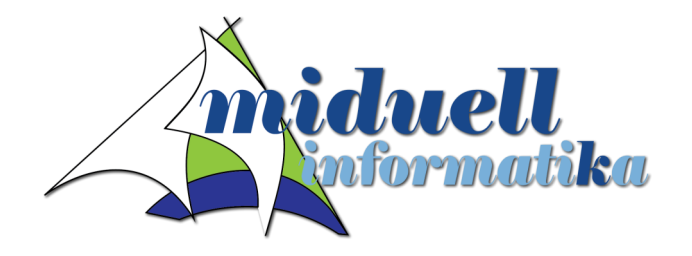

### miduell informatika s.r.l.

Via Cal de Formiga 12/E 32035 Santa Giustina - BL Tel. 0437-88507 - Fax. 0437-888820 www.miduell.it - info@miduell.it